## Okta Embedded-OCC Implementation Guide

**Okta Inc.** 301 Brannan Street, 3<sup>rd</sup> Floor San Francisco, CA, 94107

info@okta.com 1-888-722-7871

### Contents

| Overview                                                            |    |
|---------------------------------------------------------------------|----|
| Implementation Steps4                                               |    |
| Obtain API access for tenant creation                               |    |
| Build UI to capture input for tenant creation and app instantiation |    |
| Create a brand new Okta tenant + App instantiation                  |    |
| Use an existing Okta tenant for App instantiation                   | 5  |
| Tenant Creation API5                                                |    |
| App Instantiation API8                                              |    |
| References                                                          |    |
| Errors – Tenant Creation API                                        |    |
| Errors - App Instantiation API                                      | 15 |

### Overview

Okta offers Okta Cloud Connect (OCC) program for ISV partners with the need to quickly and easily connect to customer's AD infrastructure for authentication and lifecycle management support. For customers, OCC is a free offering for an unlimited time, and for an unlimited number of users to be used with a single ISV application. To learn more about the OCC program, visit the <u>Okta Cloud Connect</u> page.

Embedded-OCC takes this one step further by providing an even more seamless user experience for your customers through the following:

- 1) Enhancing the Okta tenant creation experience by embedding this into your product admin UI.
- 2) Programmatically instantiating the appropriate app instance in the Okta tenant without the need to go through Okta Admin UI.

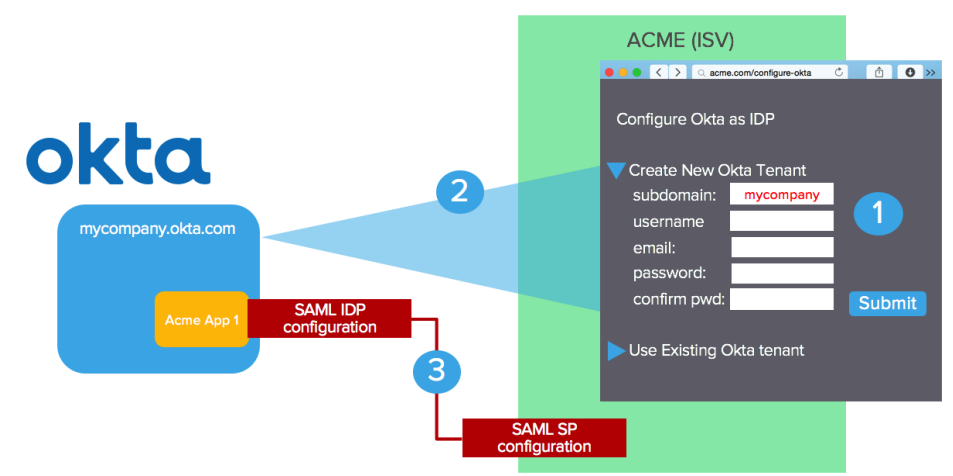

At a high-level, the runtime flow/admin experience is as follows:

In this example, ISV is "ACME" – customer is "mycompany"

- 1) Admin navigates to Okta Configuration UI in the ACME admin console. Enters the necessary information for new Okta tenant creation and hits submit.
- 2) ACME uses the input and calls the Okta tenant creation API (/orgs). A tenant is created. API call returns tenant-specific information including an API key for subsequent API access against this newly created Okta tenant
- 3) ACME uses Okta /apps API to instantiate the appropriate app instance to exchange SAML metadata to enable Single Sign-On. Okta receives SAML SP metadata in the request; ACME receives SAML IDP metadata in the response.

If the customer is an existing Okta customer or already has an Okta tenant, an option should be provided to carry out step 3) only. In the diagram above, the "User Existing Okta tenant" option should prompt for tenant-specific information for app instantiation only. More details to follow.

### **Implementation Steps**

#### Obtain API access for tenant creation

Any ISVs interested in Embedded-OCC should contact Okta (<u>developers@okta.com</u>). Special privilege needs to be granted to an API user of your choice before you are allowed to create new tenants. Here is how the tenant creation privilege is set up:

- You must have an existing Okta tenant in the appropriate Okta instance (\*.okta.com and/or \*.oktapreview.com). If your company is an existing Okta customer, we recommend that you create a separate tenant for the purpose of setting up Embedded-OCC.
- Create a user in your Okta tenant. Best practice is to create a system account used solely for Embedded-OCC. Using an account that represents an end user/admin may lead to issues if this user is deactivated/locked-out in the future due to human activities.
- 3) Provide the user/tenant information to Okta.
- 4) Once approved, Okta will grant the tenant creation privilege to this particular user.

In general, ISVs are expected to test out their implementation on \*.oktapreview.com first. Once the implementation has been reviewed and tested on \*.oktapreview.com, Okta will then grant tenant creation privilege for the production environment (\*.okta.com) in your production implementation.

You may choose to ONLY allow your production environment to create Okta tenants in \*.okta.com. Best practice is to support both \*.okta.com and \*.oktapreview.com as we have seen situations where this is useful for sandbox setup, UAT testing and diagnostics for your customers and your own testing.

#### Build UI to capture input for tenant creation and app instantiation

You need to build and expose an admin UI to allow the following options:

- 1) Create a brand new Okta tenant + App instantiation.
- 2) Use an existing Okta tenant for App instantiation

#### Create a brand new Okta tenant + App instantiation

You need to prompt for the following:

- If you allow admin to choose between \*okta.com and \*.oktapreview.com (recommended approach), prompt for it.
- Okta Subdomain this determines the subdomain URL. The domain name must be unused.
- **Company Name** this is a "display name" for the customer's company. (eg. "MyCompany Inc.")
- Admin First Name Okta requires first name for all users
- Admin Last Name Okta requires last name for all users
- Admin Email This needs to be a real email. Notifications (activation, password reset, etc) will be sent to this email. This value CAN be defaulted to be the Okta login name as well. However, the API does allow for login name and email to be different as they are two distinct attributes.

- Password Password for the Okta admin account. Best practice should include a "confirmation" field forcing user to retype the password. The default password policy requires the following and should be displayed in the UI. Tenant creation will result in an error if this is not met.
  - o at least 8 characters
  - o a lowercase letter
  - o an uppercase letter
  - o a number
  - o no parts of your username
- Security Question A security question chosen by the user for simple 2-factor used during password recovery
- Security Answer Answer to the above question chosen by the user for simple 2-factor used during
  password recovery

Note that the password policy and 2-factor settings in the Okta tenant can be modified by the customer once the tenant is created.

#### Use an existing Okta tenant for App instantiation

If the admin wants to use an existing Okta tenant, you should prompt for the following in order to instantiate your application with the given Okta tenant:

- Okta tenant URL eg. <u>https://acme.oktapreview.com</u> or <u>https://acme.okta.com</u>. Best practice, as stated before, is to support both \*.okta.com and \*.oktapreview.com
- Okta API token This is the API token obtained from the Okta Admin Console for API access. The API token carries the privileges of the admin user used to fetch the token. If the token does not have sufficient privilege, the API call will return an error.

### **Tenant Creation API**

Continue with the "ACME" (ISV) and "mycompany" (customer) as an example.

Okta has granted access to a system account (system user) in <u>https://acme.oktapreview.com</u>. You must create an API token for this user. Log into <u>https://acme.oktapreview.com</u> and navigate to admin console and go to Security->API

| okta                                                                                                    | Dashboard          | Directory       | Applications        | Security       | Reports | Setti |
|----------------------------------------------------------------------------------------------------|--------------------|-----------------|---------------------|----------------|---------|-------|
| 💋 Dashboard                                                                                                    |                    |                 | General<br>Policies |                |         |       |
| Status           Status           Image: Market and Market and Market a |                    |                 | Authentication      |                |         |       |
|                                                                                                    |                    |                 | Identity Prov       | iders          | le      |       |
| 🤳 1 per                                                                                                    | son needs their ac | count activated |                     | Administrators |         |       |
| 9 users were imported from RingCentral SAML                                                                                                    |                    |                 |                     | ٩٩             |         |       |

Create a new token. The token will show up only once. You can create additional tokens if you lose the token or the token has expired. To learn more about Okta API tokens, go <u>here</u>.

To test if the token is valid, you can try the following *curl* command:

```
curl -v -H "Authorization:SSWS <API token>" -H "Accept:application/json" -H "Content-type:application/json" - X GET https://<your_tenant>.oktapreview.com/api/v1/users/me
```

The following *curl* command will create a new Okta tenant. If you use a \*.okta.com token, the tenant will be created under \*.okta.com.

```
curl -v -H "Authorization:SSWS <API token>" -H "Accept:application/json" -H "Content-type:application/json" - X POST https://<your_tenant>.oktapreview.com/api/v1/orgs -d
'{
"subdomain": "mycompany",
"name": "MyCompany Inc",
"website": "https://www.mycompany.com",
"edition": "DIRECTORY",
```

```
"licensing": {
    "apps": [
    "boxnet"
    ]
},
"admin": {
    "profile": {
        "firstName": "Joe",
        "lastName": "Smith",
        "email": "joe@mycompany.com",
        "login": "joe@mycompany.com",
        "mobilePhone": null
},
"credentials": {
        "password": {"value": "L0v30ktA!"},
```

```
"recovery_question": {
```

} }' "question": "Best IDaaS Solution", "answer": "Okta"

Some additional parameters are needed in the request beyond the input from your UI discussed earlier.

- **website** This is the URL of the website we typically ask during our free trial sign-up. It is a mandatory attribute and it must be of a URL format. A suggestion is to hardcode your company URL.
- **edition** An Okta tenant can be created with different editions/SKUs enabled. Here, we are creating an OCC tenant for a single app only by specifying the "DIRECTORY" value.
- **app** this is an attribute within the **licensing** object. This will be the internal Okta app ID of your application in the Okta Application Network. You can find this out by doing the following:
  - Log into your Okta instance as an admin
  - Create a new app instance for your app
  - During the configuration wizard, your internal app name is part of the URL. The example below shows "boxnet" as the internal app id for Box. If you have trouble figuring out your Okta App ID, contact us.

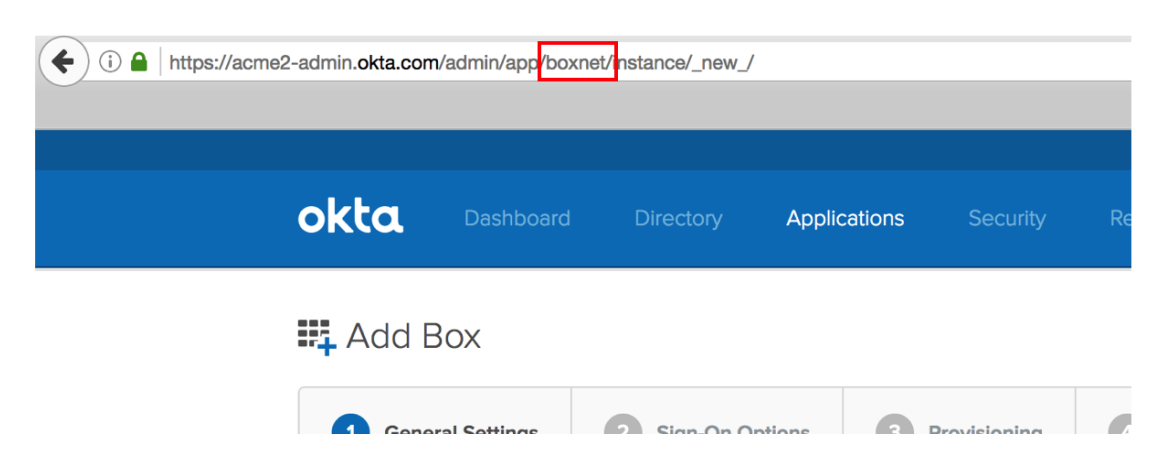

Here is a sample response from a successful call.

```
{
"id": "00o8abcd3myfl6FM1234",
"subdomain": "mycompany",
"name": "MyCompany Inc",
"website": "https://www.mycompany.com",
"status": "ACTIVE",
"edition": "DIRECTORY",
"expiresAt": null,
"created": "2016-11-08T15:16:01.000Z",
```

```
"lastUpdated": "2016-11-08T15:16:01.000Z",
"licensing": {
 "apps": [
   "boxnet"
]
},
"settings": {
 "app": {
  "errorRedirectUrl": null,
  "interstitialUrl": null,
  "interstitialMinWaitTime": 1200
 },
 "userAccount": {
  "attributes": {
    "secondaryEmail": true,
    "secondaryImage": true
 ł,
 "portal": {
   "errorRedirectUrl": null,
   "signOutUrl": null
 }
},
"token": "00AbCdefqhPijn7s7sue77oi7zz7zzZZxyzOHa7XyZ",
"tokenType": "SSWS",
"_links": {
 "organization": {
  "href": "https://mycompany.oktapreview.com/api/v1/orgs/sleedemo1"
 },
 "administrator": {
  "href": "https://mycompany.oktapreview.com/api/v1/users/00u1abcd1Abcd11a1a1"
 },
 "policy": {
  "href": "https://mycompany.oktapreview.com/api/v1/orgs/sleedemo1/policy"
 },
 "contacts": {
  "href": "https://mycompany.oktapreview.com/api/v1/orgs/sleedemo1/contacts"
 }
```

### **App Instantiation API**

}

Now that you have created the Okta tenant, the next API call is to instantiate the app instance. You need two pieces of information for this – the Okta tenant URL and the API token. The API token either comes from the tenant creation response or come from admin input from UI where an existing Okta tenant is being used.

Depending on the set of inputs required to set up SAML for your app in Okta, the input parameters.

An example here is the "servicenow\_app2" SAML app instantiation. The only parameter needed is "loginURL" which is set to the SAML endpoint on the ServiceNow side.

The following *curl* command will create a new "servicenow\_app2" app. You can try this call against your developer Okta tenant.

*curl -v -H "Authorization:SSWS <API token>" -H "Accept:application/json" -H "Content-type:application/json" - X POST https://<your\_tenant>.oktapreview.com/api/v1/apps -d* 

{ "name": "servicenow\_app2", "label": "SLEE Test", "status": "ACTIVE", "signOnMode": "SAML 2 0", "settings": { "app": { "loginURL": "https://sleetesting.com/sso/saml" } ļ

The parameters above

- **name** This is the Okta app id of your app
- label This is the "display name" of the app instance. It is normally provided by the administrator in the Okta UI. There is uniqueness constraint on this attribute within an Okta tenant. A recommended logic is the following:
  - Use a fixed "label name" for eg. "Acme".
  - When there is a duplicate, try using "Acme 1" and continue to increment until there is no conflict

Here is a sample response from a successful call.

```
{
    "id": "0oa12abc1xyABCfgk1d8",
    "name": "servicenow_app2",
    "label": "SLEE Test",
    "status": "ACTIVE",
    "lastUpdated": "2016-11-10T03:31:17.000Z",
    "created": "2016-11-10T03:31:17.000Z",
```

```
"accessibility": {
  "selfService": false,
  "errorRedirectUrl": null,
  "loginRedirectUrl": null
},
"visibility": {
  "autoSubmitToolbar": false,
  "hide": {
   "iOS": false,
   "web": false
 },
  "appLinks": {
   "login": true
 }
},
"features": [],
"signOnMode": "SAML_2_0",
"credentials": {
  "userNameTemplate": {
   "template": "${source.login}",
   "type": "BUILT_IN"
 },
  "signing": {}
},
"settings": {
  "app": {
   "loginURL": "https://sleetesting.com/sso/saml"
 },
  "notifications": {
   "vpn": {
    "network": {
      "connection": "DISABLED"
    },
    "message": null,
    "helpUrl": null
  }
 },
  "signOn": {
   "defaultRelayState": null
 }
},
"_links": {
  "logo": [
   {
    "name": "medium",
```

```
"href":
"https://ok3static.oktacdn.com/assets/img/logos/servicenow_app2.99ac322e3dae5405fa0b04b8911a4cea.png",
     "type": "image/png"
   }
  J,
   "appLinks": [
   {
     "name": "login",
     "href": "https://mycompany.oktapreview.com/home/servicenow_app2/0oa19jdg4ytHHtfgk1d8/14155",
     "type": "text/html"
   }
  ],
  "help": {
    "href": "https://mycompany-admin.oktapreview.com
/app/servicenow_app2/0oa19jdg4ytHHtfgk1d8/setup/help/SAML_2_0/external-doc",
    "type": "text/html"
  },
   "users": {
    "href": "https://mycompany.oktapreview.com/api/v1/apps/0oa19jdq4ytHHtfgk1d8/users"
  },
   "deactivate": {
    "href": "https://mycompany.oktapreview.com/api/v1/apps/0oa19jdq4ytHHtfqk1d8/lifecycle/deactivate"
  },
   "groups": {
    "href": "https://mycompany.oktapreview.com/api/v1/apps/0oa19jdq4ytHHtfgk1d8/groups"
  },
  "metadata": {
   "href": "https://mycompany.oktapreview.com/api/v1/apps/0oa19jdq4ytHHtfgk1d8/sso/saml/metadata",
    "type": "application/xml"
 }
ļ
```

At this point, the app instance in Okta is created and Okta is now aware of the SAML SP information based on your input in the app instantiation API call. Now you need to get the SAML IDP Metadata from Okta to complete the SAML configuration in your environment. The red portion in the response (the "metadata" object inside the "links" object) is the endpoint to be used to fetch the IDP metadata. The response will be returned in XML format.

The following *curl* command will return the SAML IDP metadata (based on the sample response above). Note the "application/xml" value for both "Accept" and "Content-type".

```
curl -v -H "Authorization:SSWS <API Token>" -H "Accept:application/xml" -H "Content-type:application/xml" - X GET https://mycompany.oktapreview.com/api/v1/apps/0oa19jdq4ytHHtfgk1d8/sso/saml/metadata
```

#### Here is a sample response from a successful call:

<?xml version="1.0" encoding="UTF-8"?>

<md:EntityDescriptor xmlns:md="urn:oasis:names:tc:SAML:2.0:metadata" entityID="exk19jdq4yshW8Ru71d8"> <md:IDPSSODescriptor WantAuthnRequestsSigned="false"

protocolSupportEnumeration="urn:oasis:names:tc:SAML:2.0:protocol"> <md:KeyDescriptor use="signing"> <ds:KeyInfo xmlns:ds="http://www.w3.org/2000/09/xmldsig#"> <ds:X509Data>

<ds:X509Certificate>MIIDmjCCAoKgAwIBAgIGAUtB2IIRMA0GCSqGSIb3DQEBBQUAMIGNMQswCQYDVQQGEw JVUzETMBEG

A1UECAwKQ2FsaWZvcm5pYTEWMBQGA1UEBwwNU2FuIEZyYW5jaXNjbzENMAsGA1UECqwET2t0YTEU MBIGA1UECwwLU1NPUHJvdmlkZXIxDjAMBgNVBAMMBWFjbWUyMRwwGgYJKoZlhvcNAQkBFg1pbmZv QG9rdGEuY29tMB4XDTE1MDEzMTIxMTU0M1oXDTQ1MDEzMTIxMTY0M1owqY0xCzAJBqNVBAYTAIVT MRMwEQYDVQQIDApDYWxpZm9ybmlhMRYwFAYDVQQHDA1TYW4qRnJhbmNpc2NvMQ0wCwYDVQQKDARP a3RhMRQwEgYDVQQLDAtTU09Qcm92aWRlcjEOMAwGA1UEAwwFYWNtZTIxHDAaBgkghkiG9w0BCQEW DWluZm9Ab2t0YS5jb20wqqEiMA0GCSqGSlb3DQEBAQUAA4IBDwAwqqEKAoIBAQCM5jfc+V1KcwKj ewCrDklu229aiXYcWtXHm+V3YAVy7nVUB4ybb6+ziRhiyr1tBktHjpqgTul86mF9Hzzf8o5iw+Nx tMSsWRGwlq28vEyFNU92IqKTSQLxc4IGei20YfpiXSjos3Rn1WDsApVZr/MwozYADDwqVlqbRr01 RZcvHEpofVRQaHNwD+uTm5yfUTnO5HjWdnoiTc13PoRkBdO2mpJ8flK5/x/q3AwxP3cRX71qd7n8 wll3XROktVEHQpiFlA7VvuHiHY/wleCFuBzC0qwiK9Nc0s7PDb/CdYl7is01+heYn1PfT0CeQ0by STmyXWsdiAp3ae1NUtqMqoDxAqMBAAEwDQYJKoZlhvcNAQEFBQADqqEBAG+/bGPHunSlQ/uWblrX 5F7Ujjt6Ef2kxoyyVc++Oo8v+yi7ZRzghmYK7CMWwtKo+0HNwdZFwuEeRWOXecmrw+N6v56qZVW2 AbB2AQeO5aKZ/IkYsb/TYjrTDiOF64GEFYtWsy/zrOKRAGmAphb+DO5vyouoeXsQMdBz02ctujLK CSjNy02SR66us8ZDWE3AyZIK9D9CxiCbY704P42C5T2VSVfpthPs9oCTW1VNnP7mniPQqQfl+gZ0 V/0ZIX3mxFy/7D4pZQQvhvp+Fh1TXp1b/iwoP2iNHIx2aGGFcTpjqIoG8n1q+I4+n0EqwuvOJI+1 lww2hU/dY2AOrZcXa14=</ds:X509Certificate>

</ds:X509Data>

</ds:KeyInfo>

</md:KeyDescriptor>

```
<md:NameIDFormat>urn:oasis:names:tc:SAML:1.1:nameid-format:emailAddress</md:NameIDFormat>
<md:NameIDFormat>urn:oasis:names:tc:SAML:1.1:nameid-format:unspecified</md:NameIDFormat>
<md:SingleSignOnService Binding="urn:oasis:names:tc:SAML:2.0:bindings:HTTP-POST"
Location="https://mycompany.oktapreview.com/app/servicenow_app2/exk19jdq4yshW8Ru71d8/sso/saml"/>
<md:SingleSignOnService Binding="urn:oasis:names:tc:SAML:2.0:bindings:HTTP-Redirect"
Location="https://mycompany.oktapreview.com/app/servicenow_app2/exk19jdq4yshW8Ru71d8/sso/saml"/>
</md:IDPSSODescriptor>
```

</md:EntityDescriptor>

### References

#### **Errors – Tenant Creation API**

Duplicate Subdomain:

```
{
```

```
"errorCode": "E0000088",
"errorSummary": "Api validation failed: subDomain",
"errorLink": "E0000088",
"errorId": "08ab79d407eafb1c",
"errorCauses": [
{
{
<i>subDomain: An object with this field already exists"
}
```

Invalid Token:

{
 "errorCode": "E0000011",
 "errorSummary": "Invalid token provided",
 "errorLink": "E0000011",
 "errorId": "oaetOwX4JU-TD2EJUf2Vh9H1Q",

```
ļ
```

Invalid App Name:

"errorCauses": []

```
{
```

```
"errorCode": "E0000007",
"errorSummary": "Not found: Resource not found: badappname (App)",
"errorLink": "E0000007",
"errorId": "oaeqE8V21bkSfy50jiJPgF1Zg",
"errorCauses": []
```

Password Requirements Not Met:

```
{
```

}

```
"errorCode": "E0000001",
"errorSummary": "Api validation failed: admin.password",
"errorLink": "E0000001",
"errorId": "oaeE4Iry9XFR_aZq6yJ-3uGsw",
"errorCauses": [
{
```

"errorSummary": "admin.password: Password requirements were not met. Your password must have at least 8 characters, a lowercase letter, an uppercase letter, a number, no parts of your username."

```
}
]
}
```

Website value is blank:

```
{
"errorCode": "E0000001",
"errorSummary": "Api validation failed: website",
"errorLink": "E0000001",
"errorId": "oaeswACavHpT3KAfRv8RwqrAw",
"errorCauses": [
{
    f
        rerrorSummary": "website: The field cannot be left blank"
    }
}
```

#### **Blank Security Question**

### {

#### Blank Security Answer

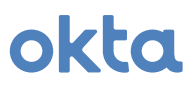

#### **Errors - App Instantiation API**

Invalid name (ie. Invalid Okta App ID being used)

```
{
    "errorCode": "E0000007",
    "errorSummary": "Not found: Resource not found: bad_okta_app_id (App)",
    "errorLink": "E0000007",
    "errorId": "oae8P1iYH1pQw-_3NKOsMhqXg",
    "errorCauses": []
}
```

Label already exists

{

} ] }

```
"errorCode": "E0000001",
"errorSummary": "Api validation failed: label",
"errorLink": "E0000001",
"errorId": "oae_cM34bW6TVOgQuxb2B94GA",
"errorCauses": [
{
```

"errorSummary": "label: An active ServiceNow - Eureka and later releases instance with the label \"SLEE Test\" already exists."

15